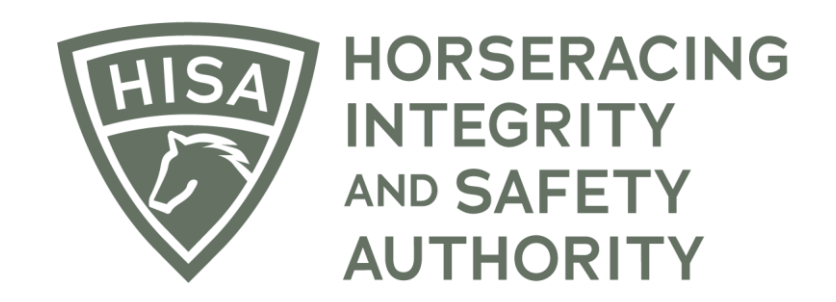

## How to View and Save Your HISA Certificate

## Screen 1

After logging in, navigate over to "My HISA Certificate" from the sidebar.

|            | HORSERACING<br>INTEGRITY<br>ANTHONITY<br>ANTHONITY |             |                           | Use Original Portal English V 🙎  |
|------------|----------------------------------------------------|-------------|---------------------------|----------------------------------|
| 4<br>0     | My Details                                         |             |                           | My Details Rulings Test Services |
| ß          | HISA #                                             |             | Pin Code                  |                                  |
| ф<br>Ø     | P-999-998-806                                      |             | 5897                      |                                  |
| *          | Previous Race                                      | Next Race   | Can Race                  |                                  |
| ದಿ<br>ಶಿ 🐗 |                                                    |             | YES                       |                                  |
| ଝ          | First Name *<br>Olive                              | Middle Name |                           | Last Name*<br>Owner              |
| ¢          | Location Name<br>Maryland Racing Commission        |             |                           | •                                |
|            | Country *                                          | •           | Unit/Apartment/Box Number |                                  |
|            | Street Name *<br>300 E Towsontown Blvd             | ×           | City*<br>Towson           |                                  |
|            | State*<br>MARYLAND                                 | •           | Zip or Postal Code *      |                                  |
|            | Email Address *<br>alliweb@gmail.com               |             |                           |                                  |

## Screen 2

View your HISA Certificate.

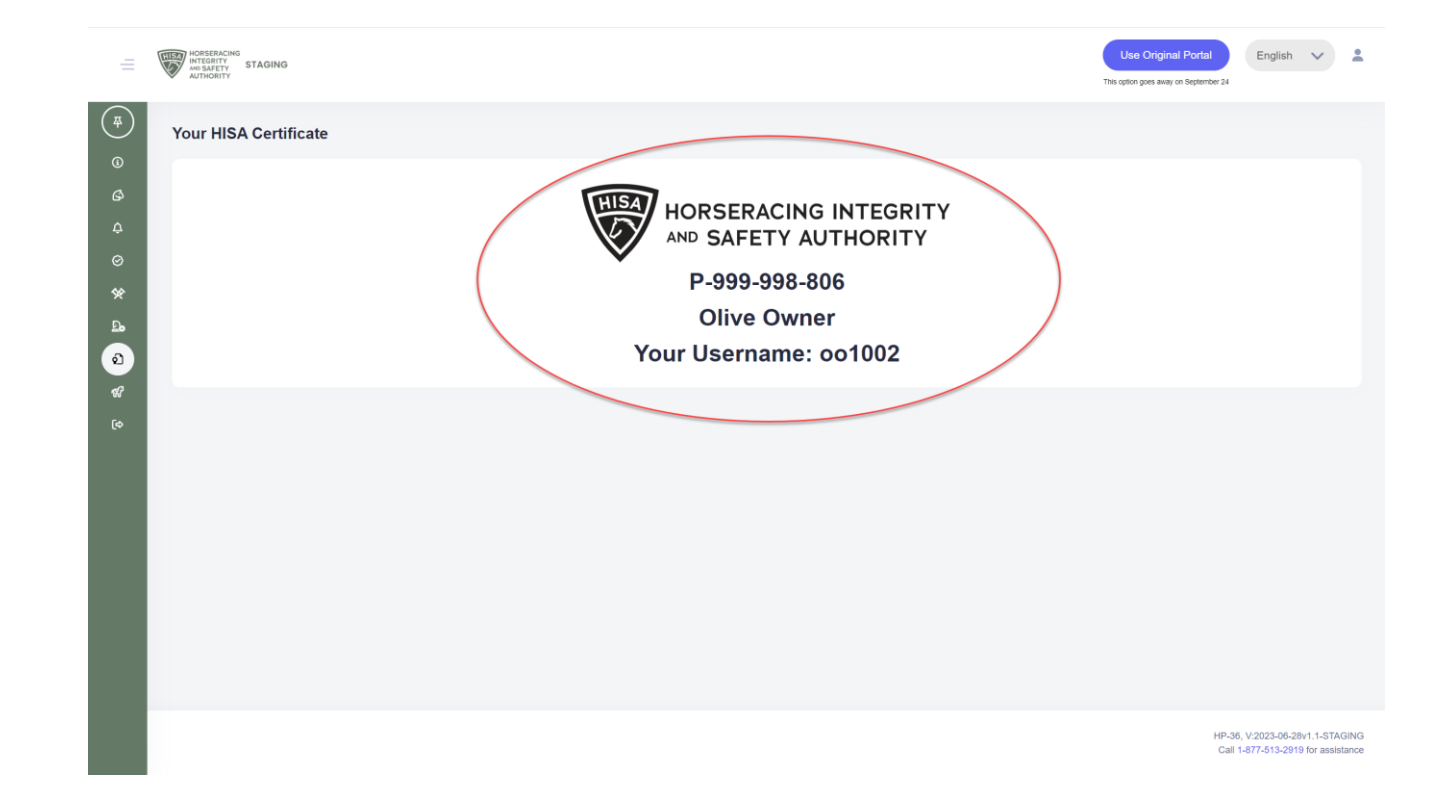

## Screen 3

Right click your mouse to print.

You can also take a photo of your screen using your phone.

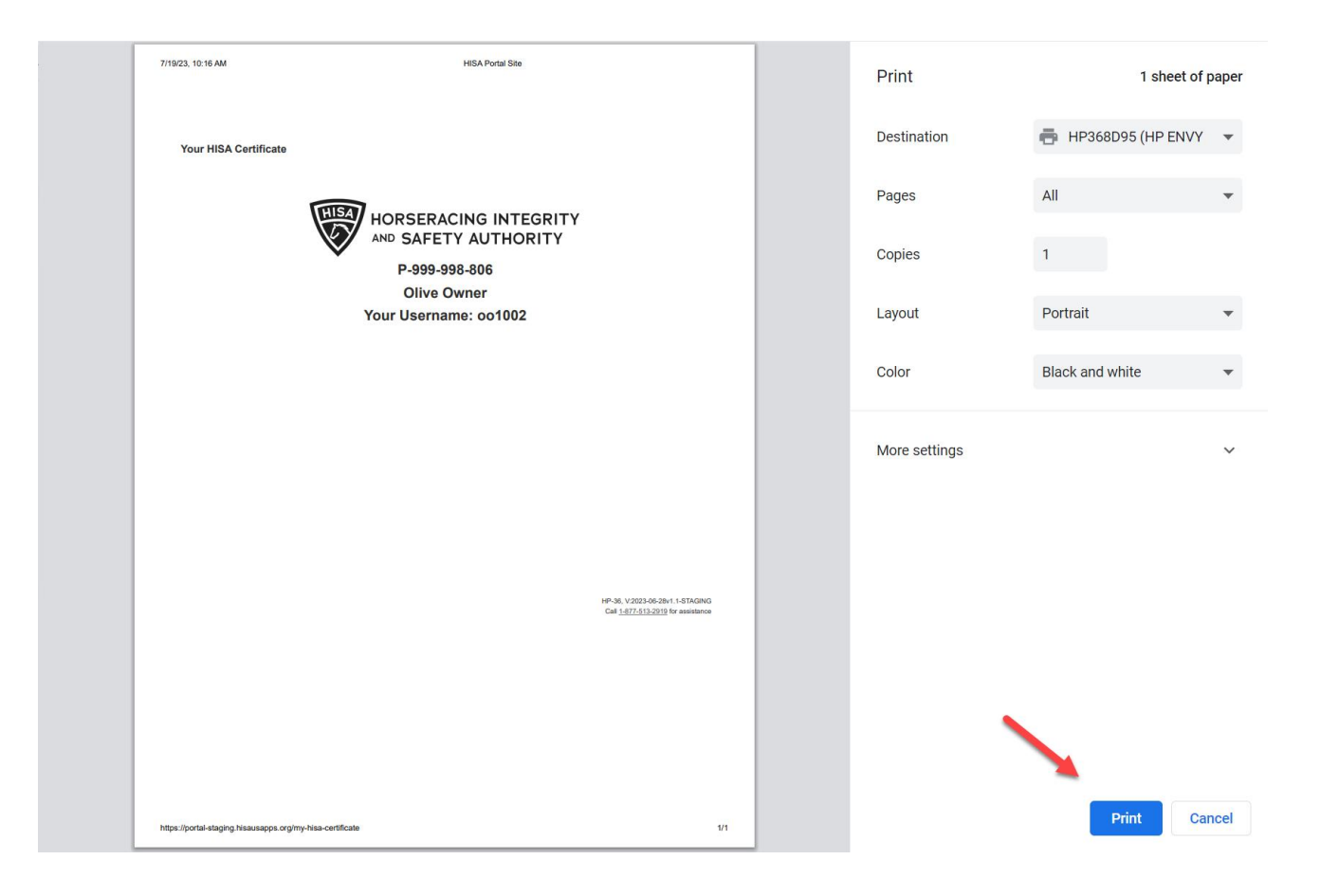